## Naviance & College Applications

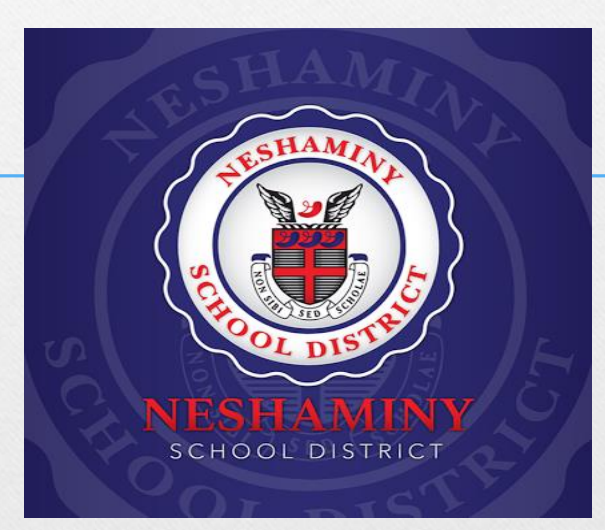

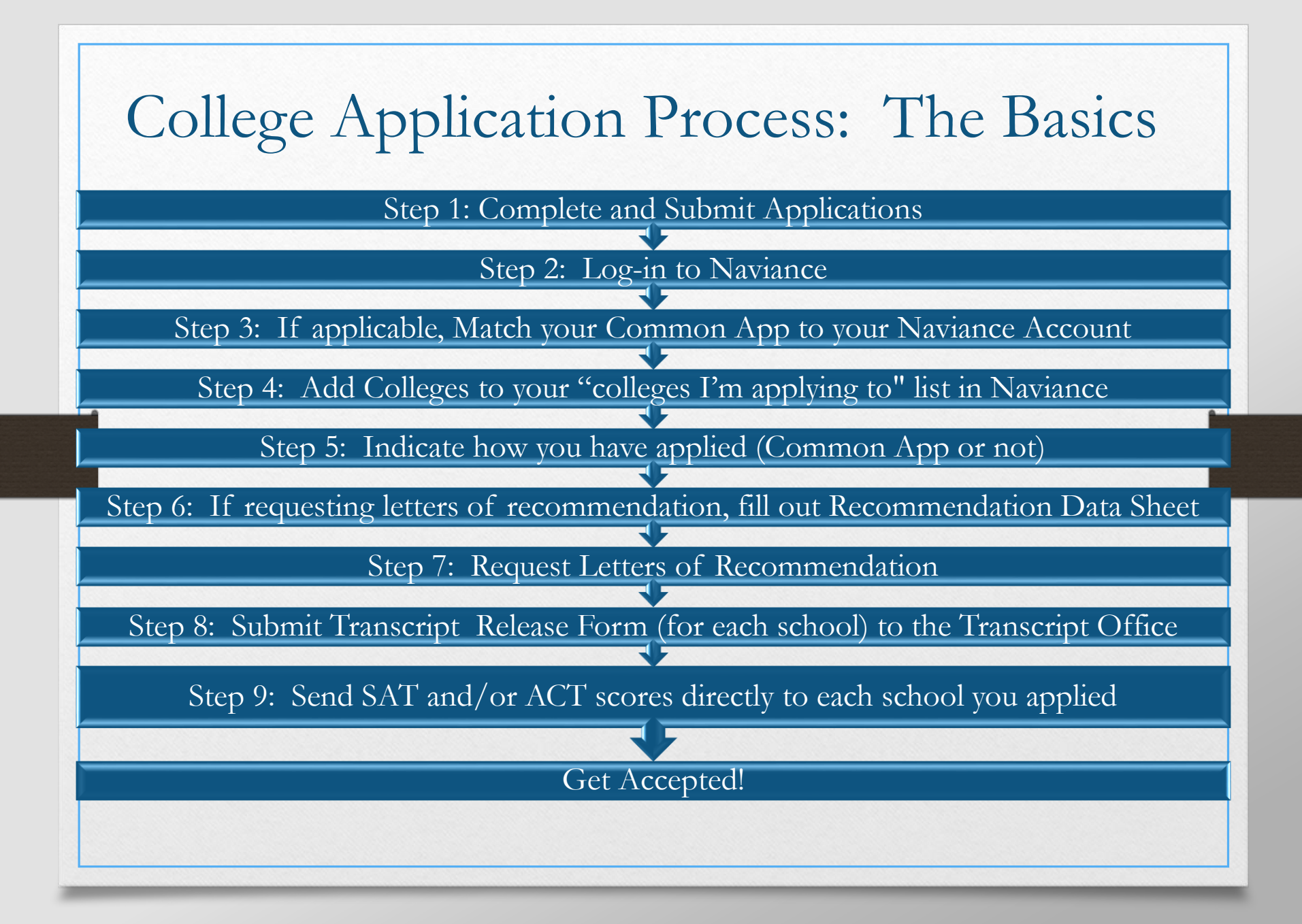

### Step 1:

#### Complete and Submit your Applications

#### Determine where and how you will apply.

- Each school will have their own application process. Visit their Admission's webpage or Naviance to go over application procedures.
- Some colleges are Common App exclusive, meaning you must apply via the Common App. Other colleges do not accept the Common App and ask you to apply through other means. Other colleges let you chose which application you want to use.
- Begin and submit your applications as early as possible.
- Make sure you are filling out applications for the Fall of 2020!

Be mindful of deadlines and follow directions!

#### Step 2: Log into Your Naviance Account

- 1. <u>http://connection.naviance.com/neshaminyhs</u>
- 2. Enter your student id (7 digit number) and password (the one you use to log-in to NHS's computers!)
- 3. Click Log In

### Step 3: Match your Common App Account (ONLY if you are applying via Common App)

| <ol> <li>On you<br/>screen,<br/>"Colleg<br/>Applyin</li> </ol> | ar home w<br>click<br>ges I'm<br>ng To" | elcome, Heidi! Search for Colleges Y Type a college name                                                                                                    | SEARCH                                                                                                    |
|----------------------------------------------------------------|-----------------------------------------|----------------------------------------------------------------------------------------------------|----------------------------------------------------------------------------------------------------|
|                                                                |                                         | Welcome         Welcome to Family Connections! Please take a moment to verify your current grade and email address are correct! If you need to make any changes, please contact Mrs. Rodgers, crodgers@neshaminy.k12.pa.us         Main and the second second s | My Favorites         COLLECES         I'm thinking about         Image: Collect of the second second se |

#### Matching Common App Account

1. Enter email address. MUST be the same email used in Common App account. Click Match.

| Cc | olleges I'm applying to                                                                                                    | Q Se     | earch for colleges |
|----|----------------------------------------------------------------------------------------------------|----------|--------------------|
| 6  | It looks like you are not currently able to apply to Common App schools.<br>Match your Common App account to Naviance Student account to get started. | → (      | Match Accounts     |
|    | 🔓 Manage Transcripts 🛛 📋 Application Mile                                                                                                    | stones 🔟 | Compare Me         |
|    | ★ = extended profile available                                                                                                    |          | REMOVE             |

\*\*You must sign your FERPA waiver before you can match your Common App account with Naviance!!\*\* This must be done in your Common App Account.

YOU MUST SIGN YOUR FERPA WAIVER IN YOUR COMMON APP ACCOUNT OR YOUR ACCOUNTS WILL NOT MATCH!

## Step 4: Add Colleges to Your "Colleges I'm Applying to" List in Naviance

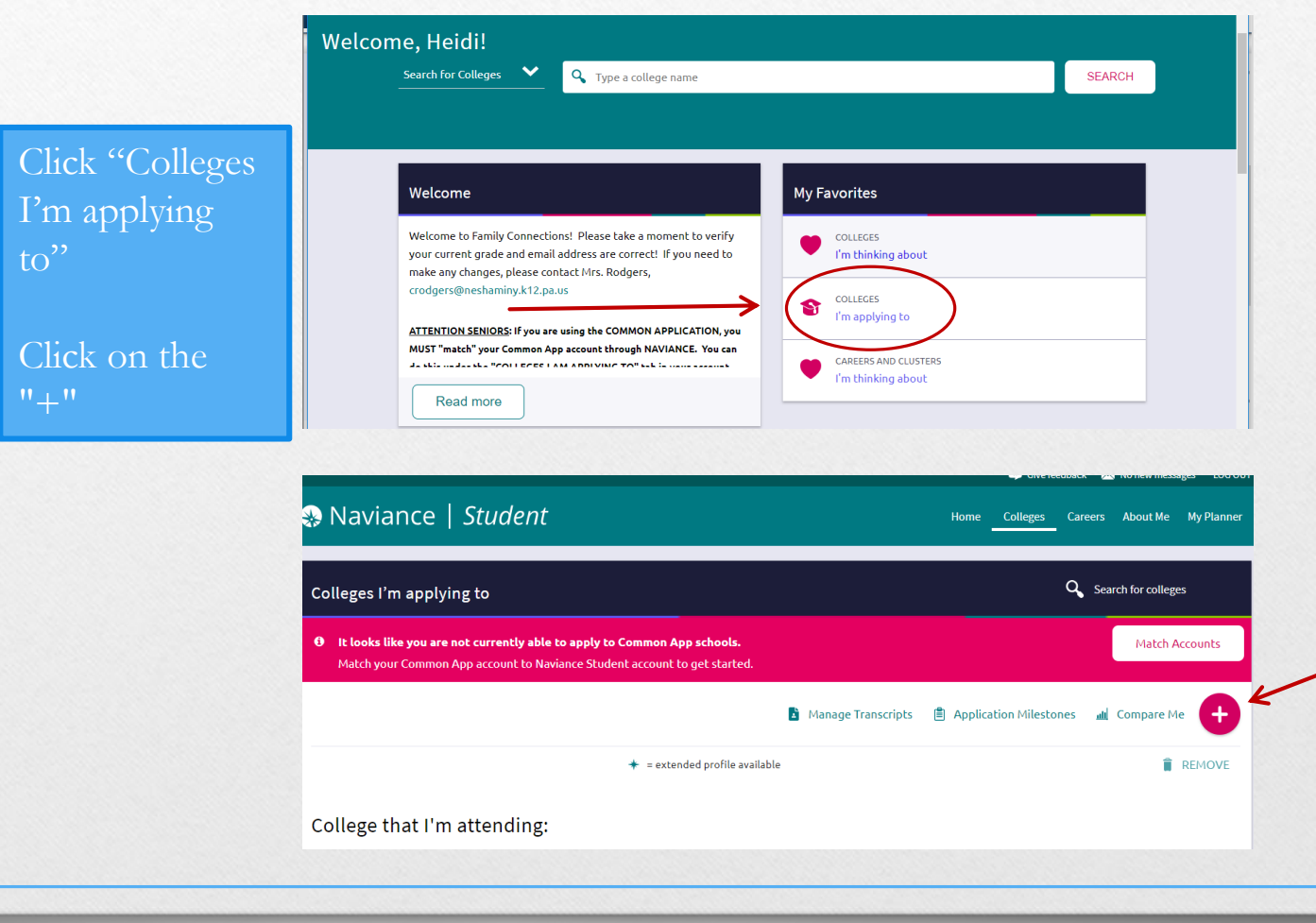

### Add Colleges to your application list

| Current                                                            | Add N                 | Iew College Application      |
|--------------------------------------------------------------------|-----------------------|------------------------------|
| Which college are you applying to?                                 |                       |                              |
| Temple University                                                  | ×                     |                              |
| Colleges already in your application list would be unavailable for |                       |                              |
| selection.                                                         |                       | Fill out the information and |
| App type                                                           |                       | r in out the information and |
| Regular Decision                                                   | ~                     | alial "Add Application"      |
| I'll submit my application                                         |                       | сиск лаа дрисацои.           |
|                                                                    | $\mathbf{\mathbf{v}}$ |                              |
| l'm not sure yet                                                   |                       |                              |
| I'm not sure yet I've submitted my application                     |                       |                              |
| I'm not sure yet I've submitted my application                     |                       |                              |
| I'm not sure yet I've submitted my application Add Application     |                       |                              |

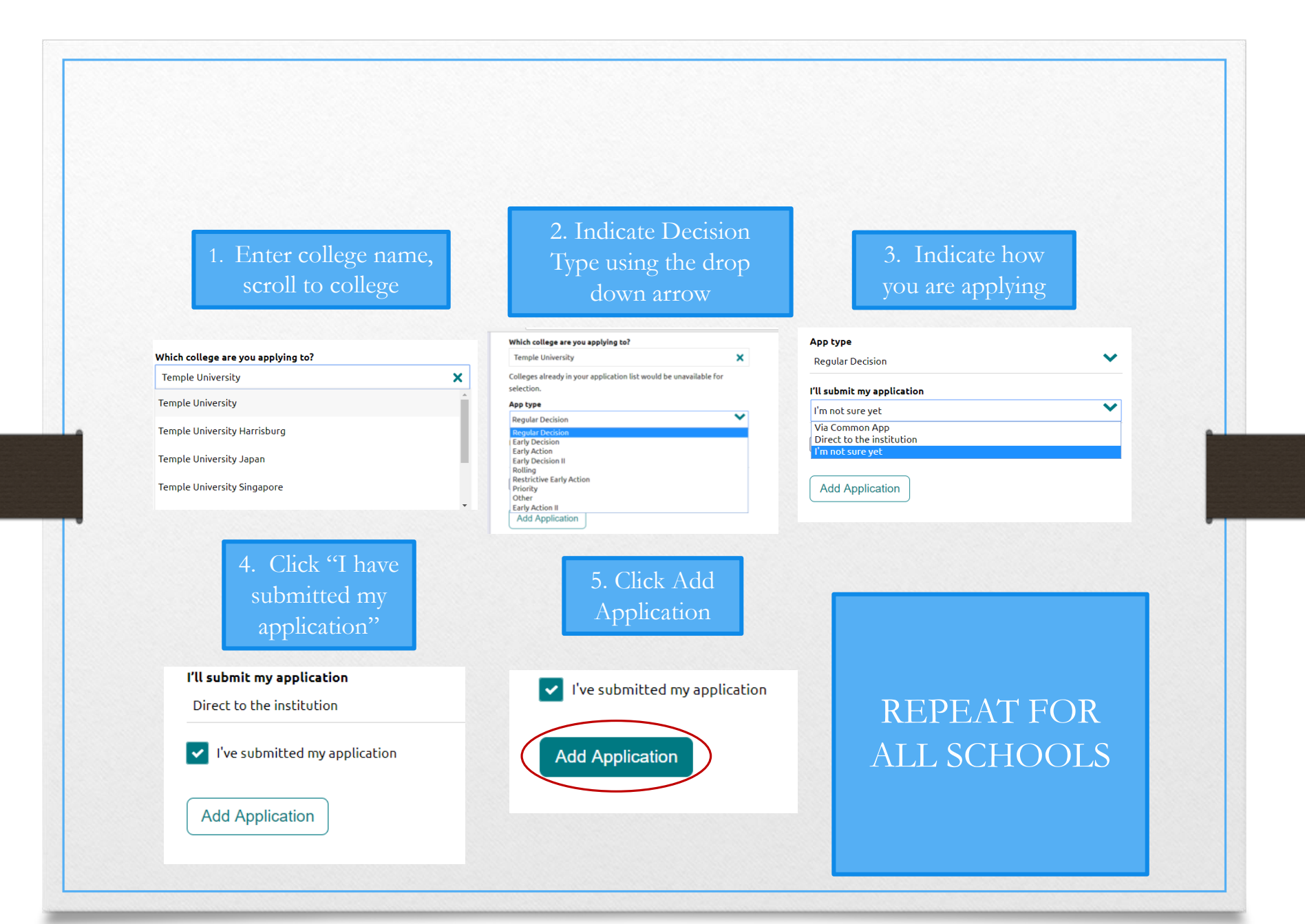

### Step 6: Request Letters of Recommendation

Determine if you need Letters of Recommendation. This information will be different for each college. You may not need a letter of recommendation!

If you need a letter of recommendation, ask your teacher(s) in person if they will write a letter of recommendation for you. They are not obligated to do so! Asking them in person is thoughtful and considerate. You want your teacher to write you a glowing recommendation, so treat them with respect and be considerate of their time.

All recommendations are submitted electronically. Once your teacher agrees to write the letter, you must submit your request electronically via Naviance.

You should allow up to 4 weeks for your letter to be completed!

#### How to Request Letters of Recommendations

- 1. On the Naviance home screen, select Colleges, then select Home
- 2. Scroll down to Letters of Recommendation
- 3. Click letters of recommendation section
- 4. Use the scroll down menu to select your teacher

5. Choose "All current and future colleges I add to my *Colleges I'm Applying To* list" (you will have the option to choose what schools you want to get what letters before we send your transcripts!)

6. Add an optional note, and submit request.

| COLLEGES<br>I'm thinking about                                                                                      |                                                         | I'm applying to                      |          |             |
|----------------------------------------------------------------------------------------------------|---------------------------------------------------------|--------------------------------------|----------|-------------|
| COLLEGES                                                                                                    |                                                         | Letters of Recommendation            |          |             |
| Find Your Fit                                                                                                    |                                                         | College Events                       |          |             |
| Research Colleges                                                                                                   |                                                         |                                      |          |             |
|                                                                                                    |                                                         |                                      |          |             |
| etters of recommendation                                                                                            |                                                         |                                      |          |             |
| Letters of recommendation<br>Your Requests                                                                          |                                                         |                                      |          |             |
| Letters of recommendation<br>YOUT Requests<br>You can request new letters of recommendation                         | on and track the most recent status of yo               | our requests here.                   |          |             |
| .etters of recommendation<br>Your Requests<br>You can request new letters of recommendation                         | on and track the most recent status of yo               | our requests here.                   | (        | Add Request |
| Letters of recommendation<br>Your Requests<br>You can request new letters of recommendation<br>Recommendation For ~ | on and track the most recent status of yo<br>Deadline ~ | our requests here.<br>Recommender(s) | Status 🕑 | Add Request |

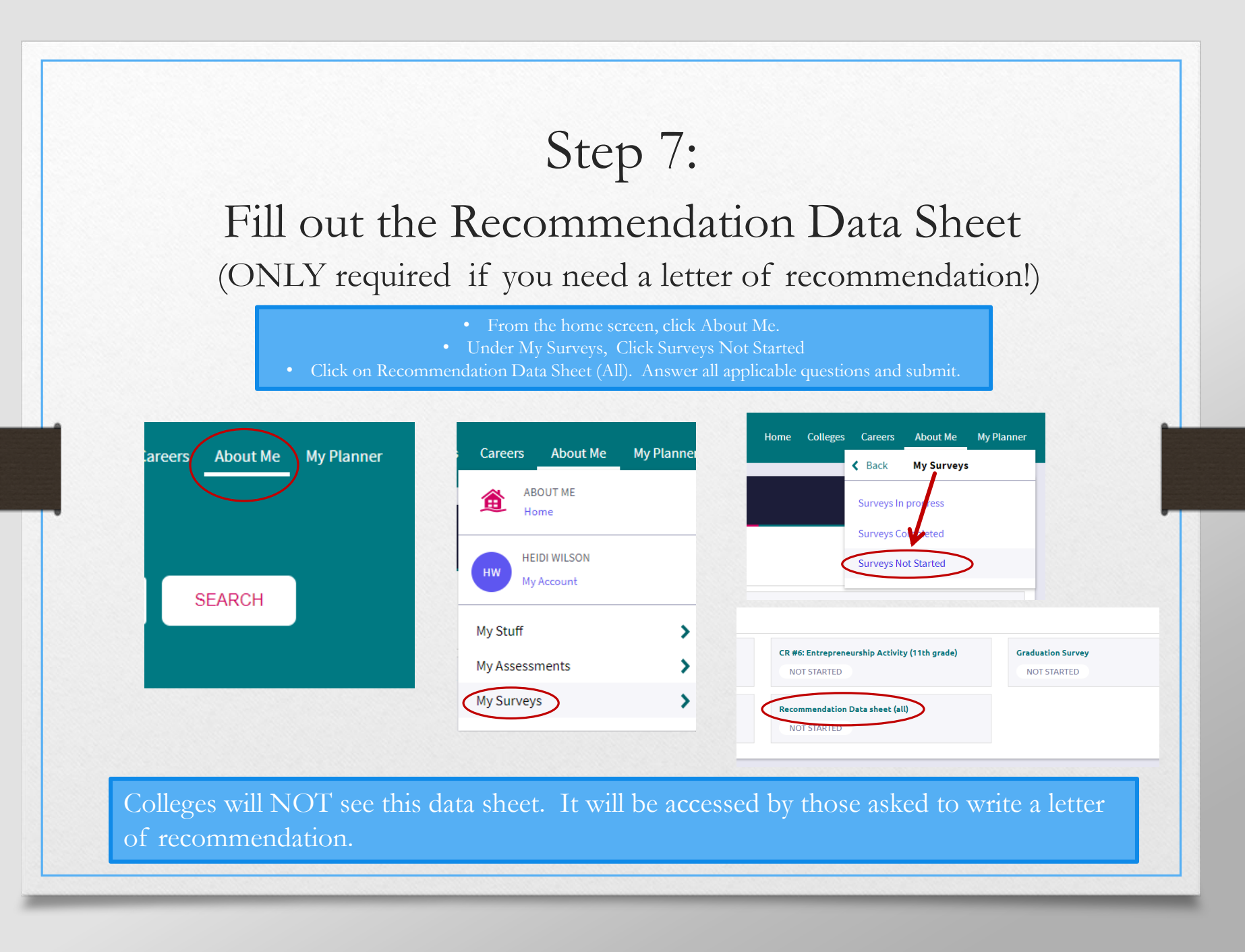

## Step 8: Submit Transcript Release Form

Enter your information as clearly as possible.

Your application must be submitted and the college MUST be added to your "College I'm Applying to" list in Naviance.

Indicate if you are applying via Common App.

Indicate if you requested a letter of recommendation from your counselor.

Indicate any teacher recommendations you have requested and would like us to send with your transcript. Know school specific limits, many schools only allow 1-2 recommendations.

Turn your completed form into the Transcript Office located in the Counseling Office.

| FOR OFFICE USE ONLY         Date Rect:         Date sent to counselor:         Date Sent Naviance/Fax/Mail:         Date Sent Naviance/Fax/Mail:         Date Sent Naviance/Fax/Mail:         Date Sent Naviance/Fax/Mail:         Date Sent Naviance/Fax/Mail:         Date Sent Naviance/Fax/Mail:         Date Sent Naviance/Fax/Mail:         Date Sent Naviance/Fax/Mail:         Counseling Center & Transcript Office <b>TRANSCRIPT RELEASE - CURRENT STUDENT</b> 1 College Per Form         **Transcript release requests must be received by Guidance at least 10 school days prior to the application due date.**         Student Name: | Counseling Center & 1                                                                                                    | FOR OFFICE USE ONL<br>Date Rec'd:<br>Date sent to counselor:<br>Date counselor reviewed:<br>Date Sent Naviance/Fax/Mail: | Y                |  |
|----------------------------------------------------------------------------------------------------|----------------------------------------------------------------------------------------------------|----------------------------------------------------------------------------------------------------|------------------|--|
| Date Ref:                                                                                                    | Counseling Center & '                                                                                                    | Date Rec'd:<br>Date sent to counselor:<br>Date counselor reviewed:<br>Date Sent Naviance/Fax/Mail:                       |                  |  |
| Late Sent to Counselor:                                                                                                    | Counseling Center & '                                                                                                    | Date sent to counselor:<br>Date counselor reviewed:<br>Date Sent Naviance/Fax/Mail:                                      |                  |  |
| Date Sent Naviance/Fax/Mail:   Date Sent Naviance/Fax/Mail:   Counseling Center & Transcript Office <b>TRANSCRIPT RELEASE – CURRENT STUDENT</b> 1 College Per Form   **Transcript release requests must be received by Guidance at least 10 school days prior to the application due date.**   Student Name:                                                                                                    | Counseling Center & 1                                                                                                    | Date Sent Naviance/Fax/Mail:                                                                                             |                  |  |
| Counseling Center & Transcript Office         TRANSCRIPT RELEASE - CURRENT STUDENT<br>1 College Per Form         **Transcript release requests must be received by Guidance at least 10<br>school days prior to the application due date. **         Student Name:                                                                                                    | Counseling Center &                                                                                                    |                                                                                                    |                  |  |
| Counseling Center & Transcript Office         TRANSCRIPT RELEASE – CURRENT STUDENT<br>1 College Per Form         **Transcript release requests must be received by Guidance at least 10<br>school days prior to the application due date.**         Student Name:                                                                                                    | Counseling Center &                                                                                                    |                                                                                                    |                  |  |
| TRANSCRIPT RELEASE – CURRENT STUDENT<br>1 College Per Form         **Transcript release requests must be received by Guidance at least 10<br>school days prior to the application due date.**         Student Name: Current Grade: (circle one) 11 12         I'm applying: Early Action (non-binding) Early Decision (BINDING) Regular Decision         Courrent Grade: (circle one) 11 12         I'm applying: Current Grade: (circle one) 11 12         Application (non-binding) Early Decision (BINDING) Regular Decision         College/University/Institution transcript is to be sent to:                                               | counsching Center &                                                                                                    | Transcript Office                                                                                                    |                  |  |
|                                                                                                    | TRANSCRIPT DELEASE -                                                                                                    | CURRENT STUDENT                                                                                                    |                  |  |
| <td colsege="" in<="" intervent="" intervention="" is="" it="" not="" of="" th="" the=""><th>1 College Pe</th><th>er Form</th><th></th></td>                                                                                                    | <th>1 College Pe</th> <th>er Form</th> <th></th>                                                                                                  | 1 College Pe                                                                                                    | er Form          |  |
| **Transcript release requests must be received by Guidance at least 10 school days prior to the application due date. **         Student Name:                                                                                                    | 1 concyc i c                                                                                                    |                                                                                                    |                  |  |
| Student Name:                                                                                                    | **Transcript release requests must be<br>school days prior to the ap                                                                              | e received by Guidance at a pplication due date.**                                                                       | least 10         |  |
| I'm applying:       Early Action (non-binding)       Early Decision (BINDING)       Regular Decision         College/University/Institution transcript is to be sent to:                                                                                                    | Student Name:                                                                                                    | Current Grade: (circle one)                                                                                              | 11 12            |  |
| College/University/Institution transcript is to be sent to:                                                                                                    | I'm applying:   Early Action (non-binding)  Early                                                                                                 | Decision (BINDING)   Regular D                                                                                           | ecision          |  |
| Application deadline (if applicable):                                                                                                    | College/University/Institution transcript is to be sent to                                                                                        | 0:                                                                                                    |                  |  |
| Has this college been added to the "College I'm Applying To" list in your Naviance profile? Yes No Is this a Common Application? Yes No a. If Yes, have you completed the CA FERPA on your profile in Naviance? Yes No counselor recommendation required? Yes No a. If Yes, has counselor recommendation been requested through Naviance? Yes No b. Have you completed the Recommendation Data Survey in Naviance? Yes No Letter(s) of recommendation: (Allow at least 4 weeks for your letter to be completed.) Recommender(s) Name:                                                                                                    | Application deadline (if applicable):                                                                                                    |                                                                                                    |                  |  |
| Is this a Common Application? Yes No a. If Yes, have you completed the CA FERPA on your profile in Naviance? Yes No b. If Yes, have you completed the CA FERPA on your profile in Naviance? Yes No counselor recommendation been requested through Naviance? Yes No b. Have you completed the Recommendation Data Survey in Naviance? Yes No Letter(s) of recommendation: (Allow at least 4 weeks for your letter to be completed.) Recommender(s) Name:                                                                                                    | Has this college been added to the "College I'm Applyi                                                                                            | ng To" list in your Naviance profile                                                                                     | ? Yes No         |  |
| Counselor recommendation required? Yes No a. If Yes, has counselor recommendation been requested through Naviance? Yes No b. Have you completed the Recommendation Data Survey in Naviance? Yes No Letter(s) of recommendation: (Allow at least 4 weeks for your letter to be completed.) Recommender(s) Name:                                                                                                    | Is this a Common Application? Yes No<br>a. If Yes, have you matched your Naviance profile t<br>b. If Yes, have you completed the CA FERPA on you  | to your Common App. Profile?<br>ur profile in Naviance?                                                                  | Yes No<br>Yes No |  |
| Letter(s) of recommendation: (Allow at least 4 weeks for your letter to be completed.)  Recommender(s) Name:                                                                                                    | Counselor recommendation required? Yes No<br>a. If Yes, has counselor recommendation been requ<br>b. Have you completed the Recommendation Data 9 | lested through Naviance?<br>Survey in Naviance?                                                                          | Yes No<br>Yes No |  |
| Recommender(s) Name:                                                                                                    | Letter(s) of recommendation: (Allow at least 4 weeks                                                                                              | for your letter to be completed.)                                                                                        |                  |  |
| Other information needed (please specify):                                                                                                    | Recommender(s) Name:<br>Select all that apply:<br>Requested through Naviance<br>Recommender is not using Naviance—                                | letter will be sent separately or lett                                                                                   | er is attached   |  |
| By signing below, I affirm that I have submitted application materials to the school listed above<br>and I authorize the NHS Counseling Center to release my transcript to the school.           Parent signature:         Date:           Student signature:         Date:                                                                                                    | Other information needed (please specify):                                                                                                    |                                                                                                    |                  |  |
| Parent signature: Date: Date:                                                                                                    | By signing below, I affirm that I have submitted ap<br>and I authorize the NHS Counseling Center to releas                                        | pplication materials to the school<br>se my transcript to the school.                                                    | listed above     |  |
| Student signature: Date:                                                                                                    | Parent signature:                                                                                                    | Date:                                                                                                    |                  |  |
| pate.                                                                                                    | Student signature:                                                                                                    | Date                                                                                                    |                  |  |

You need a SEPARATE Release Form for every school that needs an official transcript. You application should be submitted and complete before your request is made.

You must allow up to 10 school days for processing!!

\* You do not need an appointment with your counselor for every Transcript Request Form you submit, but you are encouraged to make an appointment if you have any questions! The Transcript Office is located to the left of the check-in area of the Counseling Center.

Transcript Release Forms can be found in the Counseling Center and on our website.

## Step 9: Send your Standardized Test Scores

Visit <u>www.collegeboard.org</u> to send your SAT scores directly to each school you have applied.

\*please note you can select up to 4 schools to receive your scores, for free, when your register to take the test. If you send your scores later, they will charge you a fee.

Visit <u>www.actstudent.org</u> to send your ACT scores directly to each school you have applied.

\*\*NHS can not send your scores, you must do this!

# FAQ's

Do I have to follow all these steps in order? No. You can fill out your recommendation data sheet and request letters of recommendation before you start your applications. You can also match your Common App to Naviance at any time, and you can send your SAT/ACT scores at anytime.

When should I apply? You can begin as soon as the 2020 applications are available. If you are applying Early Action, Early Decision, or Rolling Admissions, we strongly suggest you apply as early as possible. Some schools, such as Penn State, have priority deadlines and your chances are better for acceptance the earlier you apply!

My school does not require letters of recommendation and I'm not applying via the Common App. Can I just submit a Transcript Release Form to Guidance after I apply? Absolutely. If the information doesn't pertain to you and your school(s), there is no need to do it. You still need to add colleges to your "Applying to" List in Naviance and fill out a Transcript Release Form.

# FAQ's

How do colleges keep track of all of my information if things are sent separately?

Colleges keep organized files on students who apply. Once your file is complete, your materials will be reviewed for admission.

Do you really need 10 school days to process electronic transcripts? We make every effort to process transcripts as soon as possible. Your counselor will review your transcript and application materials prior to sending them. 10 school days is a reasonable amount of time to gather the information, review the information, and gather any missing documents.

My parents logged on to Naviance but cannot access some of the tabs and features. Why?

Parents do not have access to the same features you do. Your unique log-in gives you the ability to view what is pertinent to you. Every grade level has different features as well.

## Things to consider

Create a consistent user ID and password, and keep your access information private!

Use proper spelling, grammar and capitalization in all correspondence to a college admissions office. Do not use acronyms (etc. BTW, LOL, gr8).

User IDs and passwords should utilize proper and appropriate language. Rethink passwords and email addresses like 'partygirl07'.

Be aware that any information posted on social media sites should be considered public information, and can be viewed by anyone. The content of social networking sites is a reflection of you! What may seem harmless to you, may be interpreted differently by a college admission officer, so be mindful of presenting yourself appropriately.

#### Have questions? Email us or visit the Counseling Office to make an Appointment!

#### Counselor Assignments by Student Last Name

Christina Savage......A – Brown <u>csavage@neshaminy.org</u> Patience Burton....Bru – Dem <u>phurton@neshaminy.org</u> Jill Ortman...Den – Ga <u>jortman@neshaminy.org</u> Jeff McCaughey....Gb - Jag <u>jmaccaughey@neshaminy.org</u> Susan Fennecken...Jah – Le <u>sfennecken@neshaminy.org</u>

| Traci Hindle           | Lf – Me  |
|------------------------|----------|
| thindle@,neshaminy.org |          |
| Jennifer Coe           | Mf – Pen |
| jcoe@neshaminy.org     |          |
| Erik Styer             | Peo – Sa |
| estyer@neshaminy.org   |          |
| Heidi Wilson           | Sb – Ta  |
| hwilson@neshaminy.org  |          |
| Heather Krajcer        | Tb – Z   |
| hkrajcer@neshaminy.org |          |

Counselors hold individual meetings with Seniors every fall to answer questions and go over the application process!